## Anmelden zu Marsch/Konzert/PWM-Wertung über das ÖBV-Anmeldesystem

1. Einstieg in BMV mit Vereinsuser

| Ar account again team of the submotione     V - Vereinsverwaltung     me Benutzername Kennwort Kennwort Kennwort Kennwort Kennwort Kantext anzeigen | Version 2017.04.6305 vom: 06.04.2017<br>Der Versionsinhalt ist unter den Informationen der Anderungen ersichtlich<br>2017 - ASA-Saftware |
|----------------------------------------------------------------------------------------------------|----------------------------------------------------------------------------------------------------|
| V - Vereinsverwaltung me Benutzername Kennwort Kennwort Kennwort im Klartiext anzeigen Anmelden o                                                   | Version 2017.04.6305 vom: <b>06.04.2017</b><br>Der Versionsinhalt ist unter den Informationen der Änderungen ersichtlich                 |
| me  Eenutzername Kennwort Kiartext anzeigen  Anmeden  ©                                                                                             | Version 2017.04.6305 vom: 06.04.2017<br>Der Versionsinhalt ist unter den Tnformationen der Änderungen ersichtlich<br>2017 - ASA-Software |
| Benutzername                                                                                                    | Version 2017.04.6305 vom: 06.04.2017<br>Der Versionsinhalt ist unter den Informationen der Änderungen ersichtlich<br>2017 - Ath-Suftware |
| Armeiden                                                                                                    | 2017 - ASA-Sulhawa                                                                                                    |
| ¢:                                                                                                    | 2017 - ASA-dolhave                                                                                                    |
|                                                                                                    |                                                                                                    |
|                                                                                                    |                                                                                                    |
|                                                                                                    |                                                                                                    |
|                                                                                                    |                                                                                                    |
|                                                                                                    |                                                                                                    |
|                                                                                                    |                                                                                                    |
|                                                                                                    |                                                                                                    |
|                                                                                                    |                                                                                                    |
|                                                                                                    |                                                                                                    |
|                                                                                                    |                                                                                                    |
|                                                                                                    |                                                                                                    |
|                                                                                                    |                                                                                                    |
|                                                                                                    |                                                                                                    |
|                                                                                                    |                                                                                                    |
|                                                                                                    |                                                                                                    |
|                                                                                                    |                                                                                                    |
|                                                                                                    |                                                                                                    |
|                                                                                                    |                                                                                                    |
|                                                                                                    |                                                                                                    |
|                                                                                                    |                                                                                                    |
|                                                                                                    |                                                                                                    |
|                                                                                                    |                                                                                                    |
|                                                                                                    |                                                                                                    |
|                                                                                                    |                                                                                                    |

2. Link zu ÖBV anklicken

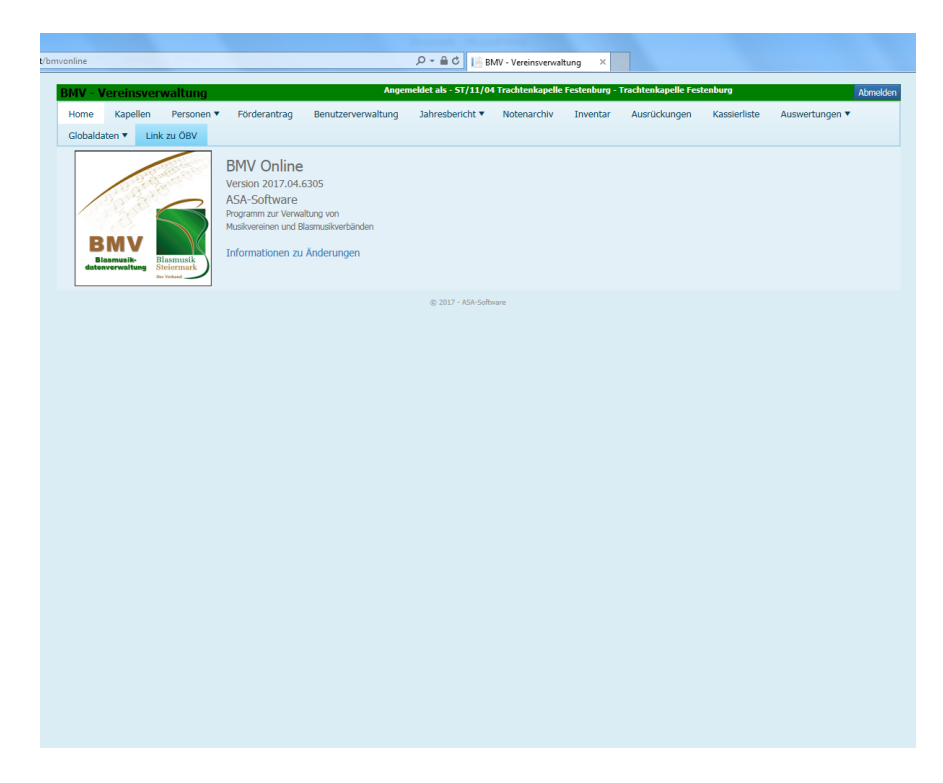

3. Im Menü mit der Maus auf Anmeldungen zeigen dann auf Termine/Veranstaltungen klicken

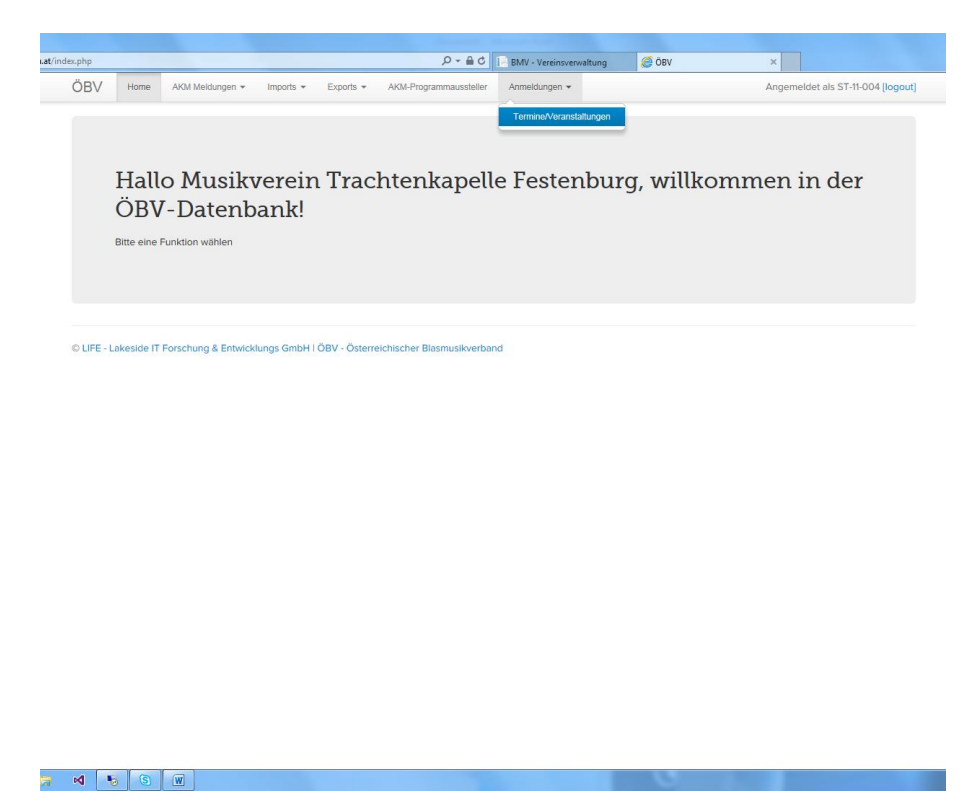

4. Gewünschte Veranstaltung (Wertung) suchen und rechts auf Aktion zeigen danach auf Ensembles klicken.

| .php?s=list     | tDates                                    |                                                                                                    | D-≞¢                                            | BMV - Vereinsverwaltung    | <i>⊘</i> õbv ×                                                         |            |            |
|-----------------|-------------------------------------------|----------------------------------------------------------------------------------------------------|-------------------------------------------------|----------------------------|------------------------------------------------------------------------|------------|------------|
| ĴΒV             | Home AKM Meldungen 👻                      | me AKM Meldungen • Imports • Exports • AKM-Programmaussteller Anmeldungen • Angemeldet als ST-11-004 [log |                                                 |                            |                                                                        |            |            |
| Гегг            | nine/Verans                               | staltungen                                                                                                | alestron 🖉 🖡 Deutlessid                         |                            |                                                                        | 0 Dok      | umentation |
| Suche           |                                           | Suchen Suche zuruc                                                                                        | B Druckansicr                                   | it                         |                                                                        |            |            |
| intrag 1 bis 51 | 0 von 53                                  |                                                                                                    |                                                 |                            |                                                                        |            |            |
| Kennung         | Veranstalter                              | Art                                                                                                    | Veranstaltung                                   |                            | Ort                                                                    | Datum 🕹    | Aktion     |
| ST-18           | Blasmusikbezirksverband<br>Mürzzuschlag   | Konzertwertung                                                                                            | Konzertwertung der Bezirke Bruck & Mürzzuschlag |                            | Volkshaus Langenwang, 8665<br>Langenwang, Hochschloßstraße 3           | 25.11.2017 | Aktionen 👻 |
| AT              | Österreichischer<br>Blasmusikverband      | Konzertwertung                                                                                            | 10. Österreichischer Blasmusi                   | kwettbewerb 2017 - Stufe D | Feldkirchen in Kärnten und CMA Ossiach                                 | 22.09.2017 | Aktionen 👻 |
| ST-06           | Blasmusikbezirksverband<br>Fürstenfeld    | Marschwertung                                                                                             | Marschmusikwertung                              |                            | Ottendorf a. d. R.                                                     | 16.09.2017 | Aktionen 👻 |
| ST-11           | Blasmusikbezirksverband<br>Hartberg       | Marschwertung                                                                                             | Marschwertung                                   |                            | Kaindorf                                                               | 09.09.2017 | Aktionen - |
| ST-02           | Blasmusikbezirksverband<br>Birkfeld       | Marschwertung                                                                                             | Marschwertung Rettenegg                         |                            | Rettenegg                                                              | 15.07.2017 |            |
| ST-16           | Blasmusikbezirksverband Liezen            | Marschwertung                                                                                             | Marschmusikwertung                              |                            | Groß-Reifling                                                          | 02.07.2017 | Aktionen 👻 |
| ST-03           | Blasmusikbezirksverband Bruck<br>a.d. Mur | Marschwertung                                                                                             | Marschwertung                                   |                            | Sportplatz Oberaich                                                    | 01.07.2017 | Aktionen 👻 |
| ST-18           | Blasmusikbezirksverband<br>Mürzzuschlag   | Marschwertung                                                                                             | Marschwertung                                   |                            | Neuberg an der Mürz                                                    | 24.06.2017 | Aktionen 🕶 |
| ST-15           | Blasmusikbezirksverband<br>Leoben         | Marschwertung                                                                                             | Marschwertung                                   |                            | Kalwang                                                                | 10.06.2017 | Aktionen 👻 |
| ST-09           | Blasmusikbezirksverband Graz-<br>Süd      | Marschwertung                                                                                             | Marschmusikbewertung Bezirk Graz-Süd            |                            | Krumegg, Petersdorf II                                                 | 03.06.2017 | Aktionen 👻 |
| ST              | Steirischer Blasmusikverband              | Stabführerprüfung                                                                                         | ÖBV - Stabführerprüfung / Bez. Hartberg         |                            | Kaindorf bei Hartberg                                                  | 27.05.2017 | Aktionen 👻 |
| ST              | Steirischer Blasmusikverband              | Jugendblasorchesterwettbewerb                                                                             | Jugendblasorchesterwettbewerb                   |                            | Veranstaltungszentrum Krieglach,<br>Waldheimatstraße 1, 8670 Krieglach | 21.05.2017 | Aktionen 👻 |
| ST-15           | Blasmusikbezirksverband<br>Leoben         | Polka-Walzer-Marsch Wertung                                                                               | Polka Walzer Marsch Wertung                     |                            | St. Michael I. O.; Volkshaus                                           | 21.05.2017 | Aktionen • |
|                 | 1 100 1 1 100 F                           |                                                                                                    |                                                 |                            |                                                                        |            |            |

## 5. Auf Ensemble hinzufügen klicken

| p?s=listDateEnsembles&c                       | late_id=1085                           |                              |                             | P-1              | 🗎 🖒 📄 BMV - Ve  | reinsverwaltung | 🥭 öbv          | ×         |                                     |
|-----------------------------------------------|----------------------------------------|------------------------------|-----------------------------|------------------|-----------------|-----------------|----------------|-----------|-------------------------------------|
| BV Home A                                     | KM Meldungen 👻                         | Imports +                    | Exports +                   | AKM-Programmauss | teller Anmeldun | gen 👻           |                | Angemelde | t als ST-11-004 <mark>(logou</mark> |
|                                               |                                        |                              |                             |                  |                 |                 |                |           |                                     |
| nsemble                                       | s für M                                | arsch                        | wertu                       | ing              |                 |                 |                |           |                                     |
| Beginndatum: 09.09.2                          | 017, Enddatum: -,                      | Anmeldeschli                 | uss: 15.08.201              | ,                |                 |                 |                |           |                                     |
| /eranstaltungsort: Kai<br>Bemerkungen: Beginn | ndorf, Veranstaltu<br>um 14 Uhr im Rah | ngsart: Marsc<br>men des Bez | nwertung<br>irksmusikfest i | n Kaindorf       |                 |                 |                |           |                                     |
|                                               |                                        |                              |                             |                  |                 |                 |                |           |                                     |
|                                               |                                        |                              |                             |                  |                 |                 |                |           |                                     |
| Zurück O Ense                                 | mble hinzufügen                        | Suche                        |                             | Q Such           | en Suche z      | urücksetzen     | E Druckansicht |           |                                     |
|                                               |                                        |                              |                             |                  |                 |                 |                |           |                                     |
| rag 0 bis 0 von 0                             |                                        |                              |                             |                  |                 |                 |                |           |                                     |
| nsemble 🗸                                     |                                        |                              | Leiter                      | A                | rt              | Kennung         |                | Stufe     | Aktion                              |
|                                               |                                        |                              |                             |                  |                 |                 |                |           |                                     |
| when the base of a solution of the            |                                        |                              |                             |                  |                 |                 |                |           |                                     |

| late.php?s=listDateEns     | embles&date_id:                               | 1085                             |                                 | 0-≙¢    | BMV - Vereinsverwaltung | 🥖 ÖBV     | ×                 |                |
|----------------------------|-----------------------------------------------|----------------------------------|---------------------------------|---------|-------------------------|-----------|-------------------|----------------|
| ÖBV ⊧                      | Ensemble                                      | hinzufügen                       |                                 |         |                         |           |                   | 1-004 [logout] |
|                            | _                                             |                                  |                                 |         |                         |           |                   |                |
| Enser                      | Basisdaten                                    | Bestehendes Ens                  | emble                           |         |                         |           |                   |                |
| Beginndati.<br>Voranstalte |                                               | Kennung*:                        | ST-11-004 Trachtenkapelle Feste | nburg 🔽 | ) A                     | rt        | ~                 |                |
| Bemerkung                  | Nam                                           | e des Ensembles*:                | Trachtenkapelle Festenburg      |         | Stuf                    | e:        | ~                 |                |
|                            | Artikel:                                      |                                  |                                 |         | Punkt                   | e:        |                   |                |
| Zurück                     | Name des Ensembleleiters*:<br>(Kapelmeisters) |                                  |                                 |         | Auftrittszeit (hh:mm    | i): hh:mm |                   |                |
| Eintrag 0 bis 0 von        |                                               |                                  |                                 |         | Bemerkunge              | n:        |                   |                |
| Ensemble 🗸                 | т                                             | elefonnummer des                 |                                 |         |                         |           |                   | Aktion         |
| Eintrag 0 bis 0 von        |                                               | Ensembleleiters*:                |                                 |         |                         |           |                   |                |
| © LIFE - Lake              | Nan                                           | ne des Stabführers:              |                                 |         |                         |           |                   |                |
|                            | Em:                                           | all des Stabführers:             |                                 |         |                         |           |                   |                |
|                            | T                                             | elefonnummer des<br>Stabführers: |                                 |         |                         |           |                   |                |
|                            |                                               | Große Wende:                     |                                 | ~       |                         |           |                   |                |
|                            |                                               | Breite Formation:                |                                 | ~       |                         |           |                   |                |
|                            | Abfallen ur                                   | nd Aufmarschieren:               |                                 | ~       |                         |           |                   |                |
|                            |                                               | Schwenkung:                      |                                 | ~       |                         |           |                   |                |
|                            | <                                             |                                  |                                 |         |                         |           |                   | >              |
|                            |                                               |                                  |                                 |         |                         | _         |                   |                |
|                            |                                               |                                  |                                 |         |                         | S         | peichern Abbreche | n              |

6. Danach den Dialog ausfüllen und auf "Speichern" klicken.

!!!Wichtig: Die Varianten für "große Wende", etc. angeben diese sind verbindlich und stehen dann auch am Protokoll des Prüfers.

7. That's it!